Word文档批注的插入、修改与删除方法[1] PDF转换可能丢失 图片或格式,建议阅读原文

https://www.100test.com/kao\_ti2020/204/2021\_2022\_Word\_E6\_96 87 E6 A1 A3 c98 204250.htm 计算机等级考试训练软件《百 宝箱》您可将批注(批注:作者或审阅者为文档添加的注释 或批注。Microsoft Word 在文档的页边距或"审阅窗格"中的 气球上显示批注。)插入到文档的页边距处出现的批注框(批 注框:在页面视图或 Web 版式视图中,在文档的页边距中标 记批注框将显示标记元素,例如批注和所做修订。使用这些 批注框可以方便地查看审阅者的修订和批注,并对其做出反 应。)中。也可从视图中隐藏批注。如果不希望在审阅文档时 显示批注,必须通过删除文档中的批注来清除它们。要了解 文档中是否仍有批注,请单击"审阅"选项卡上"修订"组 中的"显示标记"。插入批注您可键入批注。在 Tablet PC (Tablet PC:运行 Microsoft Windows XP Tablet PC Edition 的计 算机。使用 Tablet 笔,您可以直接在屏幕上写字,还可以执 行鼠标的功能。也称为 Tablet 计算机。) 上,可插入声音批注 或手写批注。 键入批注 1、选择要对其进行批注的文本或项 目,或单击文本的末尾处。2、在"审阅"选项卡上的"批 注"组中,单击"新建批注"。3、在批注框中或在"审阅 窗格"中键入批注文本。 注释 要响应批注 , 请单击其批注框 ,然后单击"批注"组中的"新建批注"。在新批注框中键 入响应。 插入声音批注 如果您的计算机是 Tablet PC,则可以 录制声音批注。声音批注作为声音对象添加到批注框中。 在 首次添加声音批注前,您需要将"插入声音"命令添加到" 快速访问工具栏"。1、单击"Microsoft Office 按钮",然后

单击"Word选项"。2、单击"自定义"。3、在"从下列 位置选择命令"下的列表中,选择"所有命令"。4、在命 令列表中,单击"插入声音",然后单击"添加"。要将声 音批注添加到文档中,请执行下列操作:1、在"快速访问 工具栏"上,单击"插入声音"。2、在打开的对话框中, 单击开始按钮并录制声音批注。3、当录制批注完成时,按 停止按钮并关闭对话框。4、如果 Microsoft Office Word 显示 一条消息,询问是否要更新声音对象,请单击"是"。要收 听录制的批注,请右键单击批注框,指向"'录制机文档' 对象",然后单击"播放"。注释有关录制和编辑声音对象 的其他信息,请参阅您的声卡和麦克风的文档。100Test下载 频道开通,各类考试题目直接下载。详细请访问 www.100test.com